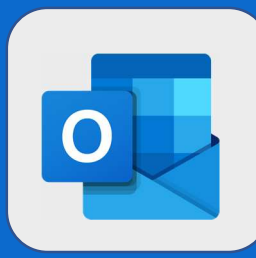

## **Outlook : Créer un nouveau mail**

1

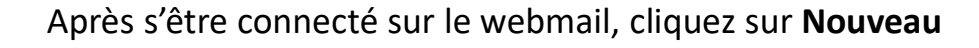

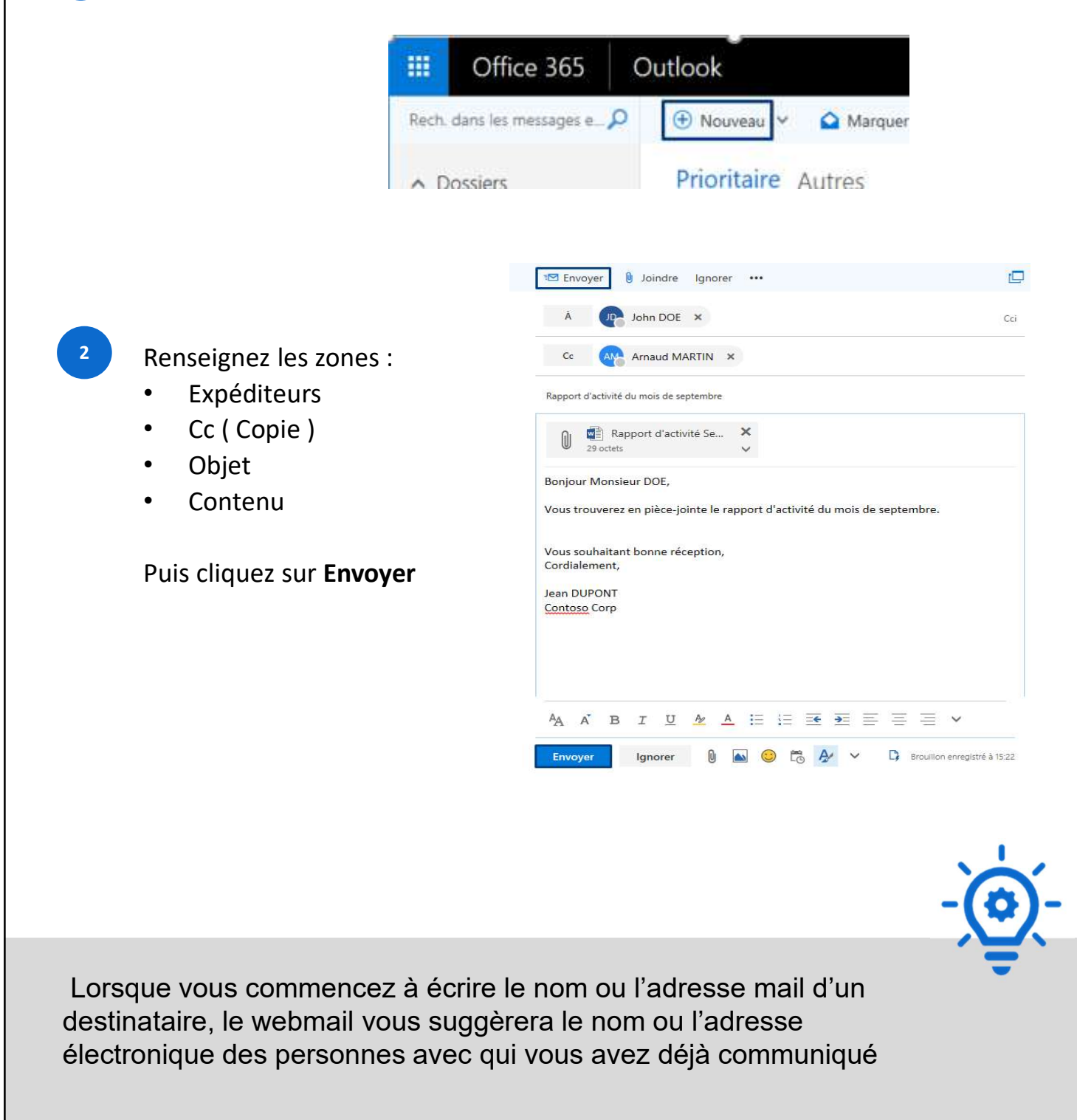

@SF2i : Tous droits d'adaptation ou de reproduction réservés sans autorisation préalable